## "Learn How to Bank Your Points"

## How to Bank Your Points Online in 6 Easy Steps

For some reason, you just aren't going to use all your points this year. Maybe it's been a busy year. Maybe you're saving for a bigger vacation for next year. Whatever your reason, if you aren't using all your points during your current Use Year, it's good to know you've got the option to bank them.

What does that mean, exactly? Banking points is a way of moving them from the current Use Year into the next Use Year, allowing you to use them next year instead of this year (it's a great alternative to letting them expire). Here are a few basic rules about banking points:

- 1. Points must be banked 120 days or more from the end of your Use Year. If your Use Year begins Jan. 1 every year, then Sept. 1 of the prior year would be your banking deadline.
- 2. Banked points must be used by the end of the next Use Year or they will expire. It's basically just giving you an extra year to use them.
- 3. Banked points can only be used to book during the Club Reservation Period.
- 4. You may only bank points once per Use Year (per membership).
- 5. Banking is a final transaction once banked, those points can't be returned to the current Use Year.

Visit the <u>Reservation Options page</u> for more detailed information.

So, how do you bank points online? Just follow these simple steps and you'll have your points banked in no time.

**Step 1**: Log into your member website, <u>shellvacationsclub.com</u>. If you're reading this article, you've already completed that step, so high five to you.

**Step 2**: Initiate banking. To do this, look on the left navigation bar for "Bank Points" located in the "Points" section. Clicking "Bank Points" will open the Banking Points form to help you get started and decide how many points to bank.

## Contact Us SHELL VACATIONS CLUB --Jump to--SVC Resorts Members & Owners SVC Benefits Member News External Exchange My Account | Log Out Introduction Members Only SVC & Home Club SVC Pointers WELCOME SVC MEMBER! You are now logged into the Shell Vacations Club website's Members Only section. Glossary Membership Change Requests Owner Guide We have created your very own Members Only section to help you clearly understand how to make the most of your Shell Special Opportunities Vacations Club membership. SVC Member News We will describe the specific advantages of belonging to a Home We continue to expand our Publications & Club and the broader benefits you will enjoy through Shell Owner Guide to include new and exciting content including Newsletters Vacations Club. Select Connections™ We will explain how Shell Vacations Club Points give you the that can be watched anytime. To get started on your Vacation Pro journey click the learn more button below. Signature opportunity to vacation exactly the way you choose and show you SVC PlayDeck how to use your points to make reservations: SVC Discount Program Within your Home Club Throughout the wider SVC Club Party Weekends The worldwide vacation exchange system Vacations for Vets Learn More • Additional leisure and travel opportunities Shell Owners Club Always remember that anytime you have a guestion, an SVC Association Member Services Representative is ready to assist you. Simply click Contact Us for more details. Points **Discounted** Points Please take some time to navigate through this members only section by selecting the various menu options to your left and at Dash Away Deals the top of this page. You can also view the most current Shell Points Charts Vacations Club directory below. Points Usage **Deposit** Points Member Balances Min. Stay Lengths **Banking Deadlines** Bank Points Transaction History Reservations Point & Play™ **Reservation Options** Cancellation Policy **Reservations FAQ**

**Step 3**: Fill out the form. Start by selecting the desired Member Number from the dropdown, and then reviewing your points information below. Pay close attention to Use Period, Banking Deadline, and the number of points you have available to bank to next year. Key definitions of all terms are listed on the right side of the page. When ready, enter the number of points you'd like to bank into the text field.

IMPORTANT: Remember, you can only bank once per Use Year so make sure the number of points you're banking is the appropriate amount. Banking points is a final transaction - you can't change it later or borrow banked points.

| Creme                 | The mark Car                                                        | Но                   | ome Site Map Help Contact Us                                                  |  |  |  |  |  |  |
|-----------------------|---------------------------------------------------------------------|----------------------|-------------------------------------------------------------------------------|--|--|--|--|--|--|
| SHEL                  | L VACATIONS CLUI                                                    | В                    | Jump to V                                                                     |  |  |  |  |  |  |
| SVC Resorts Members   | s & Owners SVC Benefits Member Ne                                   | ews External Exchang | je                                                                            |  |  |  |  |  |  |
| Introduction          |                                                                     |                      | My Account   Log Out                                                          |  |  |  |  |  |  |
| SVC & Home Club       | Banking Points Points Balance                                       | Points Charts        | RCI Deposit                                                                   |  |  |  |  |  |  |
| SVC Pointers          | (                                                                   |                      |                                                                               |  |  |  |  |  |  |
| Glossary              | Your Points banking transaction<br>displayed. If you do not receive | a Banking Confirma   | til a Banking Confirmation Number is<br>ation Number within 3 minutes, please |  |  |  |  |  |  |
| Membership Change     | call 877.SHELL.10. Disputes car                                     | not be processed w   | ithout a confirmation number.                                                 |  |  |  |  |  |  |
| Requests              | Enter the number of Points to bank below:                           |                      |                                                                               |  |  |  |  |  |  |
| Owner Guide           |                                                                     |                      |                                                                               |  |  |  |  |  |  |
| Special Opportunities | SVC Account #:                                                      | 101999101999         | Definitions                                                                   |  |  |  |  |  |  |
| SVC Member News       | SVC Member #:                                                       | CAAZ50999900 ~       | Points Allocated per Use                                                      |  |  |  |  |  |  |
| Publications &        | Member Name:                                                        | John Public          | Year:                                                                         |  |  |  |  |  |  |
| Newsletters           | Points allocated per Use                                            | John Tublic          | The number of points added to                                                 |  |  |  |  |  |  |
| Select Connections™   | Year:                                                               | 1000                 | each Use Year                                                                 |  |  |  |  |  |  |
| Signature             | Use Period:                                                         | 01/01-12/31          | Use Period:                                                                   |  |  |  |  |  |  |
| SVC PlayDeck          | Banking Deadline:                                                   | Sep 1, 2025          | The one year period specified in                                              |  |  |  |  |  |  |
| SVC Discount Program  | Pts - Previous UY:                                                  | 0                    | during which you may use your                                                 |  |  |  |  |  |  |
| Party Weekends        | Avail. Pts Current UY:                                              | 5140                 | annual points allocation.                                                     |  |  |  |  |  |  |
| Shell Owners Club     | Avail. Pts - Next UY:                                               | 1000                 | Banking Deadline:                                                             |  |  |  |  |  |  |
| Association           | Points banked from                                                  |                      | The last possible date you can<br>bank your points into pext Use              |  |  |  |  |  |  |
| Association           | previous Use Year:                                                  | 10                   | Year                                                                          |  |  |  |  |  |  |
| Points                | Points borrowed from                                                | 0                    | Pts - Previous UY:                                                            |  |  |  |  |  |  |
| Discounted Points     | Future Use Year:                                                    | 0                    | The total number of points you                                                |  |  |  |  |  |  |
| Dash Away Deals       | Points available to                                                 | 1000                 | had available in your last Use<br>Year                                        |  |  |  |  |  |  |
| Points Lisage         | ballk to flext year.                                                |                      |                                                                               |  |  |  |  |  |  |
| Deposit Points        | Enter the Number                                                    |                      | The total number of points you                                                |  |  |  |  |  |  |
| Member Balances       | of Points you wish to Bank to                                       |                      | have available in your current                                                |  |  |  |  |  |  |
| Min. Stay Lengths     | liext year.                                                         |                      | Use real                                                                      |  |  |  |  |  |  |
| Banking Deadlines     |                                                                     | Bank Pointe          | Avail. Pts Next UY:                                                           |  |  |  |  |  |  |
| Bank Points           |                                                                     | Dank roms            | will have at the beginning of                                                 |  |  |  |  |  |  |
| Transaction History   |                                                                     |                      | your next Use Year                                                            |  |  |  |  |  |  |
| Reservations          |                                                                     |                      |                                                                               |  |  |  |  |  |  |

**Step 4**: Review your request. When you've entered the number of points you wish to bank, click the "Bank Points" button to proceed. The next page will be the "Review Your Banking Request" page. Carefully read through the banking details to make sure they're accurate.

**Step 5**: Pay for your transaction. If a Transaction Fee is required, it will appear on this screen, along with the options to pay by PayPal or Credit Card. If no Transaction Fee is required, the charge will appear as \$0.00.

PayPal: If paying with PayPal, click the radio button and then the "Checkout with PayPal" button to proceed to your PayPal account.

Credit Card: If paying by credit or debit card, click the radio button and then enter your card details.

| SHELL VACATIONS CLUB                                                                                        |                                                                                                    | Home                                                          | Site Map                                                  | Help                                                           | Contact Us                           |                              |
|----------------------------------------------------------------------------------------------------|----------------------------------------------------------------------------------------------------|---------------------------------------------------------------|-----------------------------------------------------------|----------------------------------------------------------------|--------------------------------------|------------------------------|
| JULL                                                                                                    | LL VACATIONS CLUB                                                                                                    |                                                               |                                                           |                                                                | Jum                                  | p to                         |
| SVC Resorts Member                                                                                          | rs & Owners SVC Benefits Member News                                                                                                    | External Exc                                                  | hange                                                     |                                                                |                                      |                              |
| Introduction<br>SVC & Home Club<br>SVC Pointers<br>Glossary<br>Membership Change<br>Requests<br>Owner Guide | Banking Points       Points Balance       P         Review Your Banking Request       P       P         You are almost finished! Please review the in the back button on your browser. Note, your Points button to submit this form and the Back       SVC Member #:       CAAZ50999900 | oints Charts<br>formation be<br>banking trar<br>nking Confirr | s RCI D<br>elow and mal<br>insaction is no<br>mation Numb | eposit<br>ke any necessa<br>ot complete un<br>per is displayed | iry correctio<br>til you pres:<br>1. | ons by hitting<br>s the Bank |
| Special Opportunities<br>SVC Member News<br>Publications &                                                  | The Number of<br>Points to Bank 10<br>to next Use Year:                                                                                                    |                                                               |                                                           |                                                                |                                      |                              |
| Select Connections™                                                                                         | Transaction Fee                                                                                                    |                                                               |                                                           | \$0.00                                                         |                                      |                              |
| Signature                                                                                                   |                                                                                                    |                                                               |                                                           |                                                                |                                      |                              |
| SVC PlayDeck<br>SVC Discount Program<br>Party Weekends<br>Vacations for Vets                                | Charge to Credit Card                                                                                                    | Bank Points                                                   |                                                           | \$0.00                                                         |                                      |                              |
| Shell Owners Club<br>Association                                                                            |                                                                                                    |                                                               |                                                           |                                                                |                                      |                              |

**Step 6**: Confirm your banking. When you're ready, click the "Bank Points" button at the bottom of the page. This will finalize your transaction. Once complete, your confirmation number will appear on the screen. You'll receive a brief confirmation email right away, with a more detailed email following within 24 hours.

That's it, you're all set. You should now have a larger number of points in your next Use Year for an even bigger, better Shell Vacations Club vacation. The sky's the limit, so dream big and start planning your next year's amazing Shell Vacations Club adventure.

| SVC Resorts Membe                                                                                                    | LL VACATIONS CLU                                                                                                    | B<br>ews External Exc                                                             | Home                   | Site Map                                                                                                    | Help Contac                                                                                                    | ct Us<br>~ |
|----------------------------------------------------------------------------------------------------|----------------------------------------------------------------------------------------------------|-----------------------------------------------------------------------------------|------------------------|----------------------------------------------------------------------------------------------------|----------------------------------------------------------------------------------------------------|------------|
| Introduction<br>SVC & Home Club<br>SVC Pointers                                                                                                    | Banking Points Points Balance                                                                                                    | Points Charts                                                                     | s RCI                  | Deposit                                                                                                    |                                                                                                    |            |
| Glossary<br>Membership Change<br>Requests<br>Owner Guide                                                                                                    | You have successfully banked 10 S<br>Your Banking Confirmation Nun<br>further reference purposes.                                                                                                    | WC Points from yo<br>nber is 3055107                                              | our curren<br>8. Pleas | it Use Year to<br>e print or sav                                                                                                    | your next Use Year o<br>ve this page for                                                                                                    | ın.        |
| Special Opportunities<br>SVC Member News<br>Publications &<br>Newsletters<br>Select Connections™<br>Signature<br>SVC PlayDeck<br>SVC Discount Program<br>Party Weekends<br>Vacations for Vets<br>Shell Owners Club | SVC Member #:Member Name:Points allocated per Use Year:Use Period:Banking Deadline:Avail. Pts Current UY:Avail. Pts Next UY:Pts - Previous UY:Points banked from<br>previous Use Year:Points borrowed from<br>Future Use Year: | John Public<br>1000<br>01/01-12/31<br>Sep 1, 2025<br>5130<br>1010<br>0<br>10<br>0 |                        | Definitions Points allocat The number of your account a Use Year Use Year: The one year p purchase agree you may use ye allocation. Banking Dead The last possib bank your poin year | ted per Use Year:<br>points added to<br>t the start of each<br>erriod listed on your<br>ement during which<br>our annual points<br>Iline:<br>le date you can<br>ts into next use |            |
| Points<br>Discounted Points<br>Dash Away Deals<br>Points Charts<br>Points Usage<br>Deposit Points<br>Member Balances<br>Min. Stay Lengths<br>Banking Deadlines<br>Bank Points<br>Transaction History               | Points available to<br>Bank to next Use Year:                                                                                                    | 990                                                                               |                        | Avail. Pts. Cun<br>The total numb<br>have in your cu<br>Avail. Pts N<br>The total numb<br>will have at the<br>next Use Year<br>Pts - Previous<br>The total numb<br>had in your las   | rrent UY:<br>ber of points you<br>urrent Use Year<br>lext UY:<br>ber of points you<br>e beginning of your<br>s UY:<br>ber of points you<br>t Use Year                            |            |